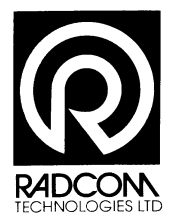

# RADCOM (Technologies)

# World Leading Specialists in the field of Water Management Systems

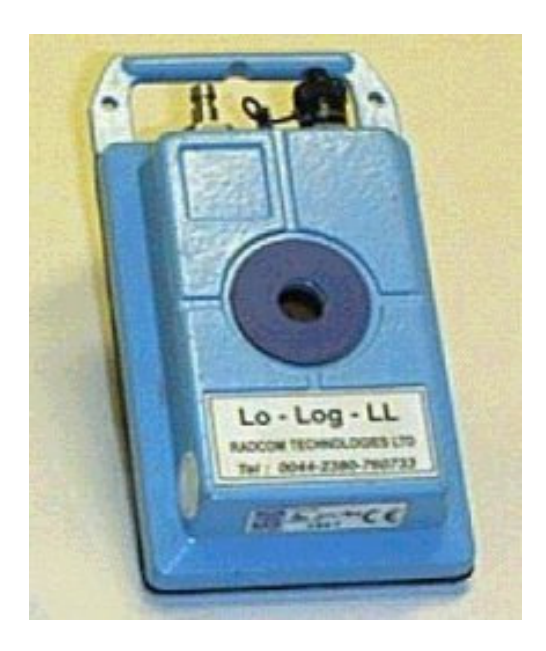

#### **UK OFFICE**

RADCOM (Technologies) Ltd Sentry House, 10 Romsey Industrial Park Greatbridge Road, Romsey, Hampshire, SO51 0HR, ENGLAND

Tel: +44 (0)1794 52 8700 Fax: +44 (0)1794 52 8760 Email: sales@radcom.co.uk Email: help@radcom.co.uk Internet: http://www.radcom.co.uk This User Manual covers :-

Pipe Pressure Testing Radcom Dataloggers

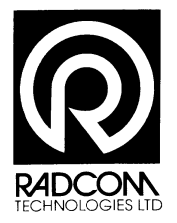

#### AMENDMENT RECORD

| Doc<br>Issue | Date of<br>issue | Reason for change | Amended<br>by |
|--------------|------------------|-------------------|---------------|
| А            |                  | Original Issue    | MP            |
|              | 12 Oct 2007      | Up date to V44+   | MM            |
|              |                  |                   |               |
|              |                  |                   |               |
|              |                  |                   |               |
|              |                  |                   |               |
|              |                  |                   |               |
|              |                  |                   |               |
|              |                  |                   |               |
|              |                  |                   |               |

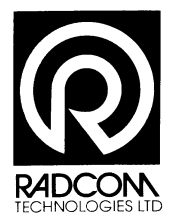

#### INTRODUCTION

These notes are designed to allow the user to carry out a pipe pressure test.

Radcom logger and Radwin have been used for screenshots.

The procedures can be applied to all Radcom Data Loggers.

For full information on the procedures involved in pipe pressure testing or the formula's and calculations involved refer to the Wrc Document "MDPE Pressure Testing".

(The ISBN code for this document is 0902156 53 5)

Radcom (Technologies) Ltd do not claim to be experts at MDPE testing and accept no liability for the outcome of any results obtained using our software or loggers.

#### **INITIAL SITE WORKS**

Prior to carrying out any pressure testing the main should be fully charged and all air vented from the main.

The section of main to be tested should be left filled for a minimum of 2 -3 hours to allow the main to settle, but the day before test is preferred

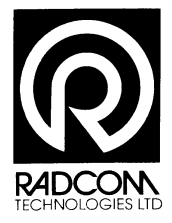

#### INTRODUCTION

In System Configuration of Radlog For Windows (See Setup Notes) it was set to use Single Identity, coms port , required units and set logger default Single Identity

| Identity /        | Name                              |
|-------------------|-----------------------------------|
| B586              | Clear Well Reservoir              |
| B680              | Barrigada Reservior               |
| C144              | NCS North Finnegayan Reservior    |
| 00_00             | Barrigada Reservior               |
| B1080             | NRMC Hospital Reservior           |
| B1081             | Nimitz Reservoir                  |
| B1180             | Adelup Reservior                  |
| B1282             | Fena Lake Flow Meter              |
| B1365             | SO Elevated South Finnegayan Tank |
| B1480             | Tupo Reservior                    |
|                   | Apra Reservoir                    |
| E E Cocation/Data | o OK                              |
|                   |                                   |

#### Setup a Logger in View Software

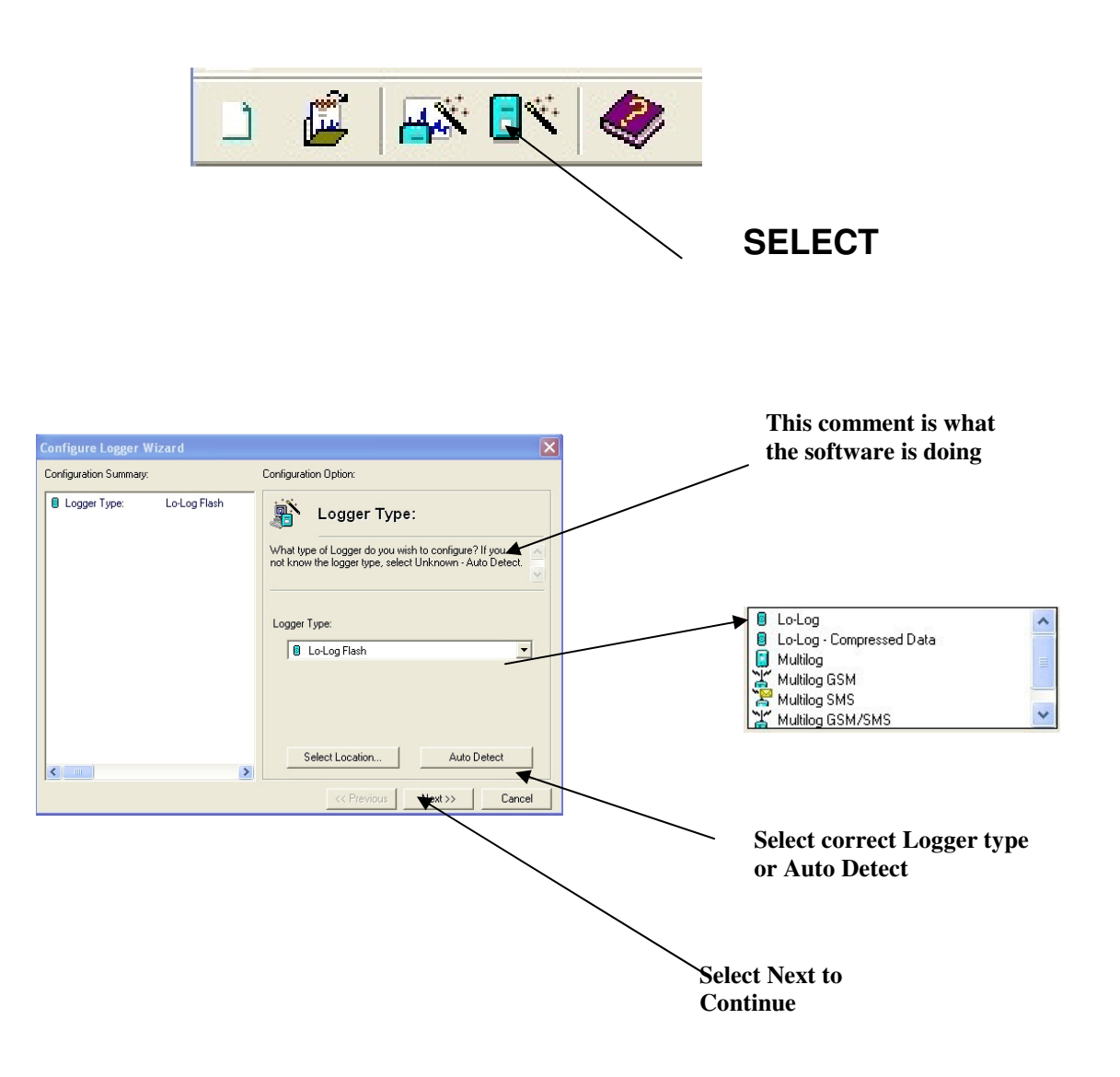

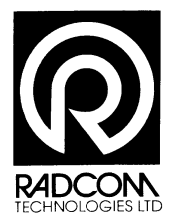

| Configure Logger Wizard                      | ×                                                                                       |                             |      |
|----------------------------------------------|-----------------------------------------------------------------------------------------|-----------------------------|------|
| Configuration Summary: Configuration Option: |                                                                                         | Check IR Head is on the Los | gger |
| E Logger Type: Lo-Log Fi                     | ash<br>5232) Connection Type:<br>How is the logger currently connected to the computer? |                             |      |
|                                              | Connection Type:<br>Direct (RS232)                                                      |                             |      |
| <                                            | Baud Rate: 9600                                                                         |                             |      |
|                                              | << Previous Next >> Cancel                                                              | Next                        |      |

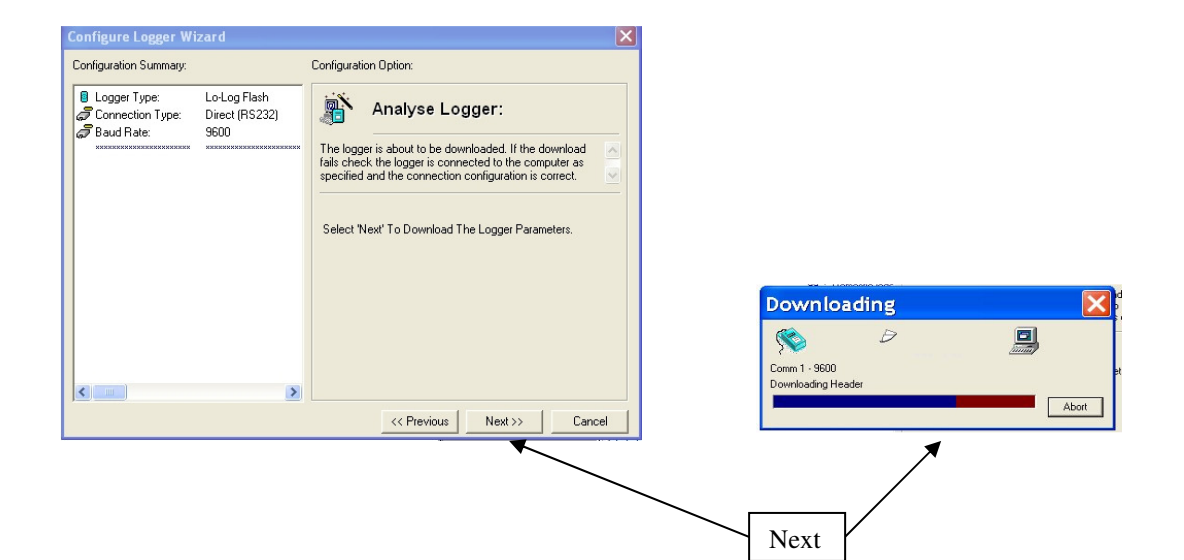

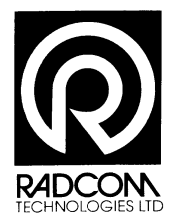

<

#### Pipe Pressure Testing User Notes

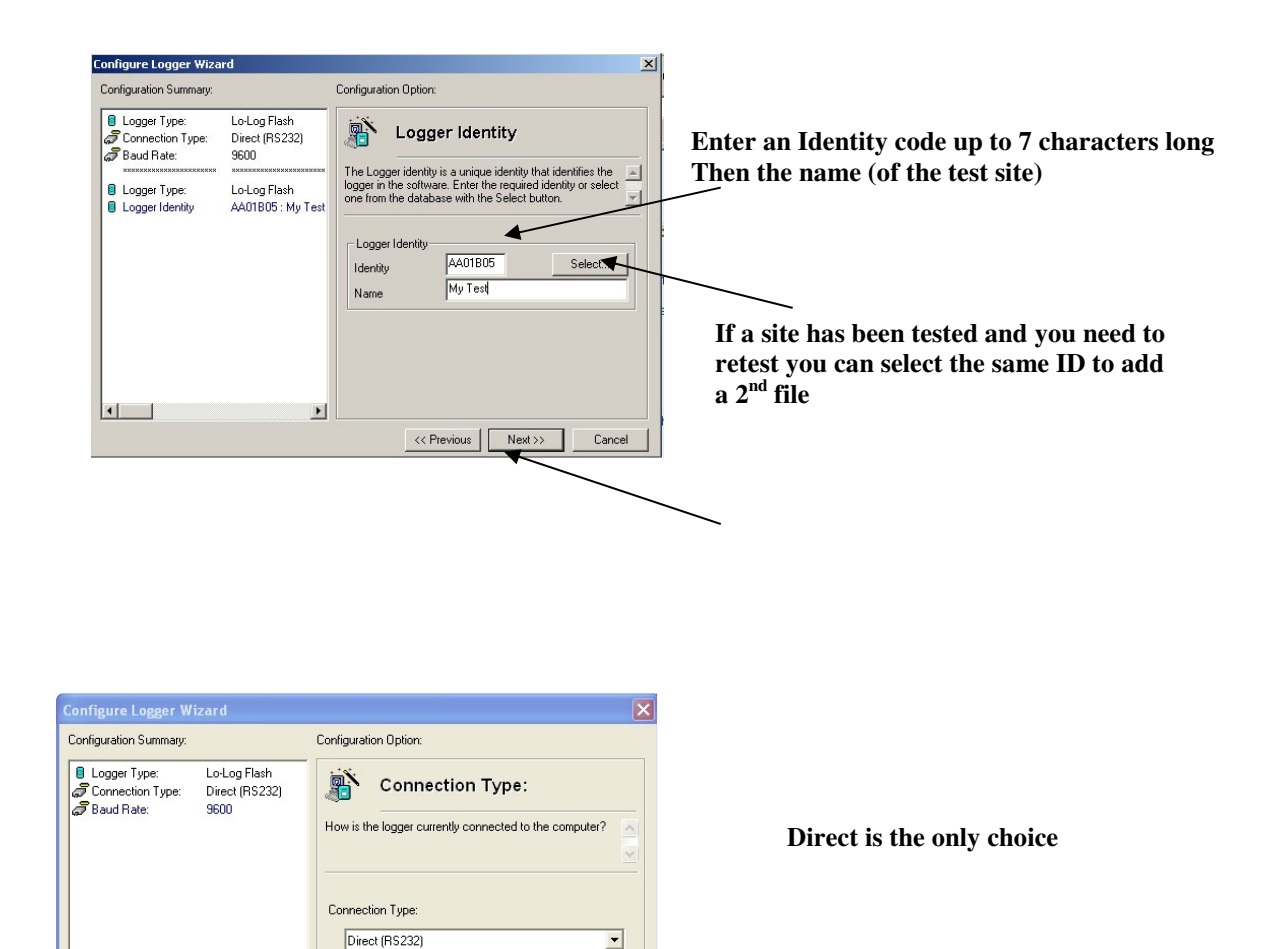

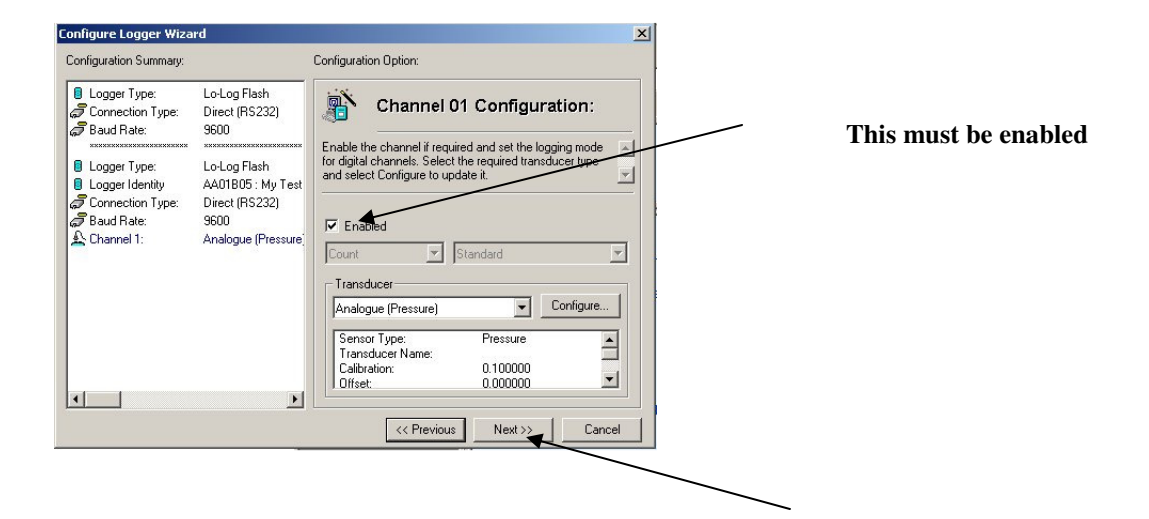

9600

Cancel

Baud Rate:

<< Previous

Next >>

>

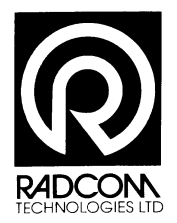

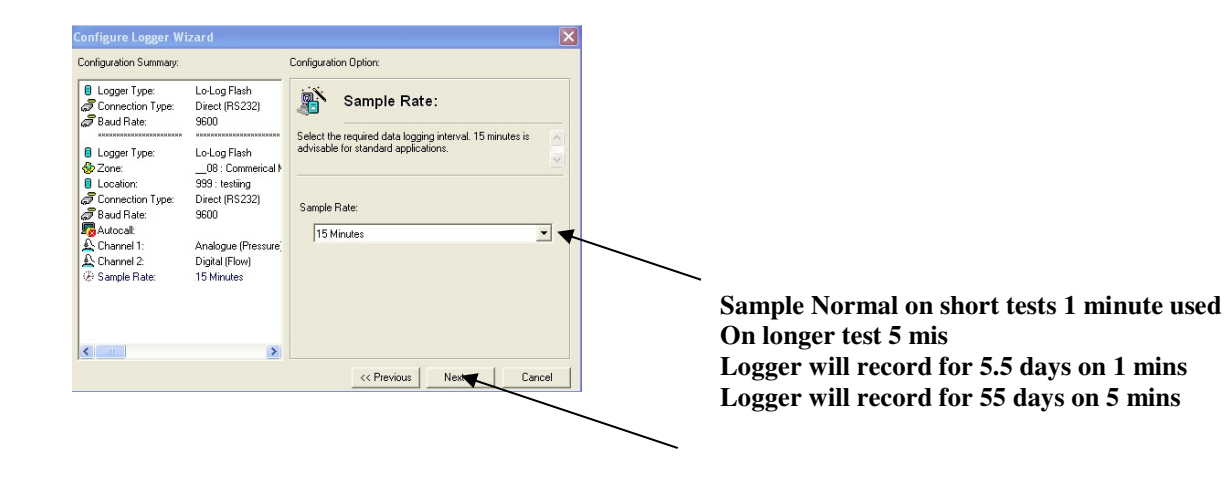

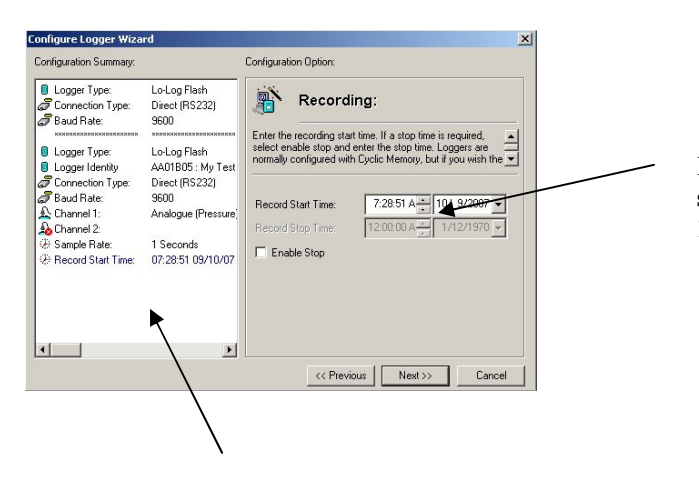

If you leave this on the logger will start on 5 minute of the clock ,if 15mins on the <sup>1</sup>/<sub>4</sub> Hour

You can check your set-up by scrolling up & down the Configuration Summary then Next

| Configuration Summary:                                                                           | 0.4.4.04                                                                                                    |           |
|--------------------------------------------------------------------------------------------------|----------------------------------------------------------------------------------------------------|-----------|
|                                                                                                  | Lonliguration Uption:                                                                                                    |           |
| Logger Type:     Lo-Log       Correction Type:     Direct       Baud Flate:     S600       Zone: | Upload Logger:<br>The logger will now be uploaded with the entered parameters<br>and will attal logging. The information will be entered in the<br>database under the entered zone/location identity.<br>Select 'Next' To Upload The Logger Parameters. |           |
| <                                                                                                | 3                                                                                                    | Uploading |
|                                                                                                  | << Previous Next Cancel                                                                                                    |           |

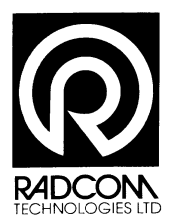

| □ Logger Type:   LoL-Log Flash     □ Logger Type:   Direct (RS232)     □ Baud Ride:   9500     □ Logger Type:   LoL-Log Flash     □ Location:   939: testing     △ Channel 1:   Analogue (Pressure)     □ Digital (Flow)   Biglial (Flow)     B Filename:   M0001 Any Test | sonnguration Summaly. |                                             | Configuration Option:                  |
|----------------------------------------------------------------------------------------------------|-----------------------|---------------------------------------------|----------------------------------------|
|                                                                                                    | Logger Type:          | Lo-Log Flash<br>Direct (FIS232)<br>9600<br> | Finished:<br>The Data has been stored. |
|                                                                                                    | <                     | >                                           |                                        |

When finished process is complete

The logger can now be installed onto the main to be pressure tested

# INSTALLATION OF LOGGER and PIPE TESTING PROCEDURES

Before connecting the Logger the main to be tested should be de pressurised

The logger can now be connected and, the main can now be charged to the required test pressure. **RECORD THE TIME THAT MAINS PRESSURISATION STARTED** Once the required test pressure has been achieved **RECORD THE TIME REQUIRED TEST PRESSURE ACHIEVED** 

The logger now needs to be left for the required test duration. The test duration is 15 times the Pressure Loading Time (time taken to pump the main up to the test pressure).

For example: If the main took 10 minutes to charge to the required test pressure the test time will be  $15 \times 10$  minutes = 150 minutes or 2 hours 30 minutes.

After the test is completed the logger can be downloaded.

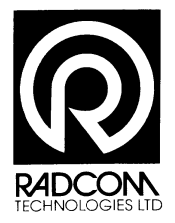

#### DOWNLOADING THE LOGGER

Download a Logger in View Software

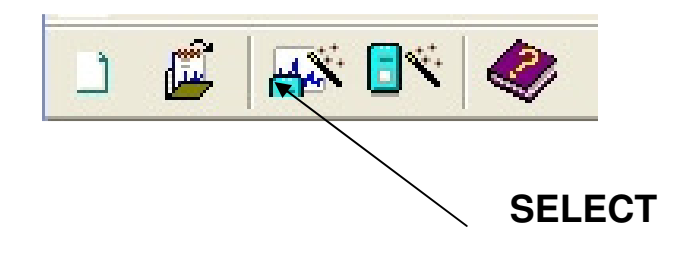

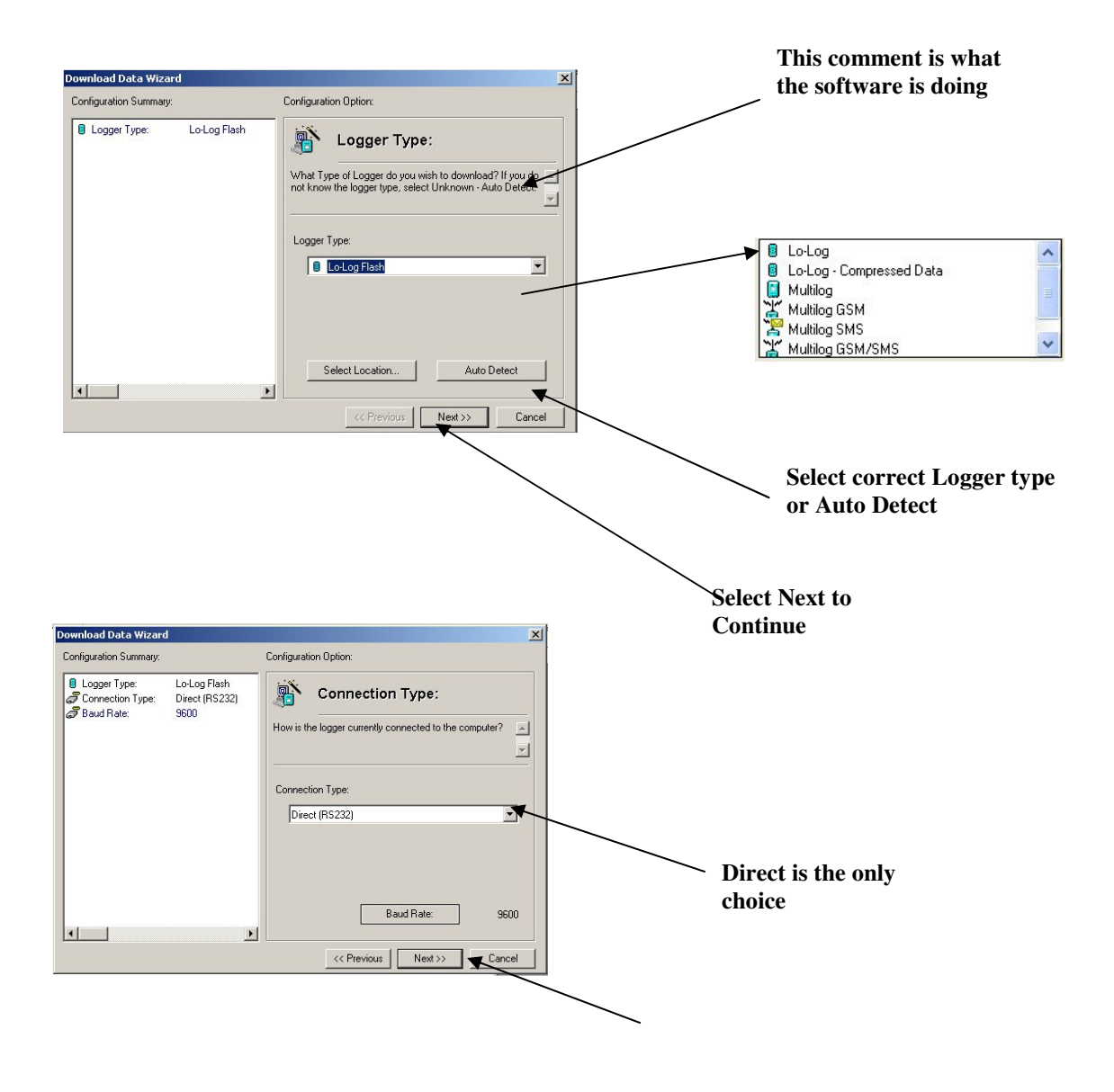

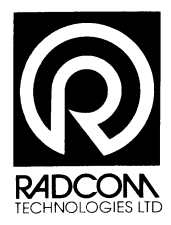

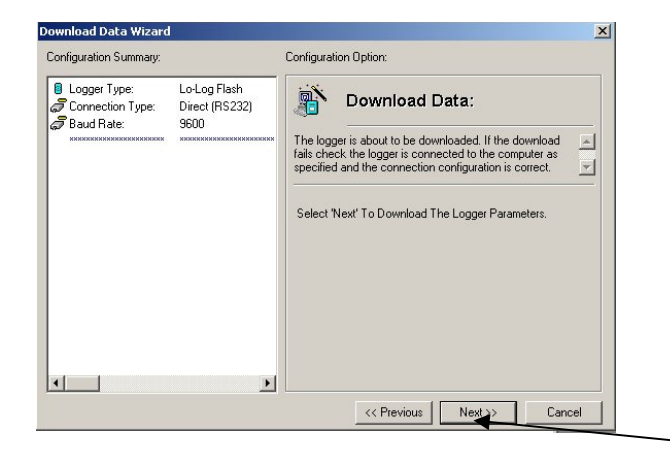

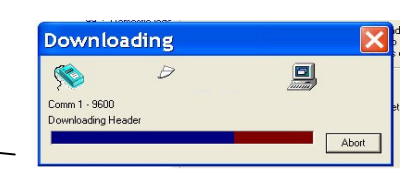

If the Name are correct just press NEXT To use an existing name from the list Select required name from the list

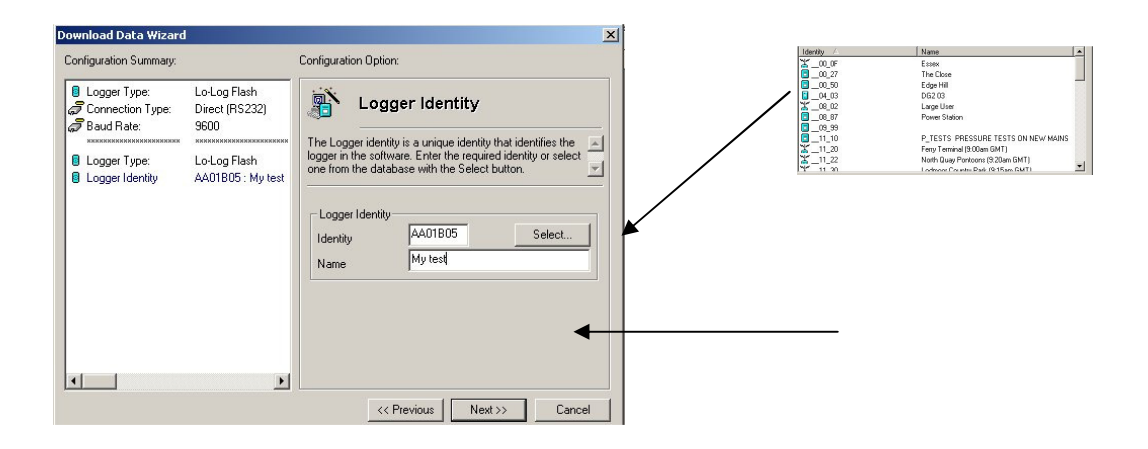

| onfiguration Summary:                                                                                                    | Configuration Option:                                                                                                    |
|----------------------------------------------------------------------------------------------------|----------------------------------------------------------------------------------------------------|
| ■ Logger Type: Lo-Log Fi   ⑦ Connection Type: Direct (R:   ⑦ Baud Rate: 9600   ■ Logger Type: Lo-Log Fi   ■ Logger Type: Lo-Log Fi   ■ Logger Identity AA/1050   ⑦ Connection Type: Direct (R:   ⑦ Baud Rate: 9600   ✿ Channel 1: Analogue | ash<br>S232)<br>I W Test<br>S232)<br>Pressure<br>Pressure<br>Pressur |
|                                                                                                    |                                                                                                    |

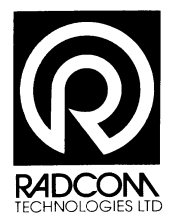

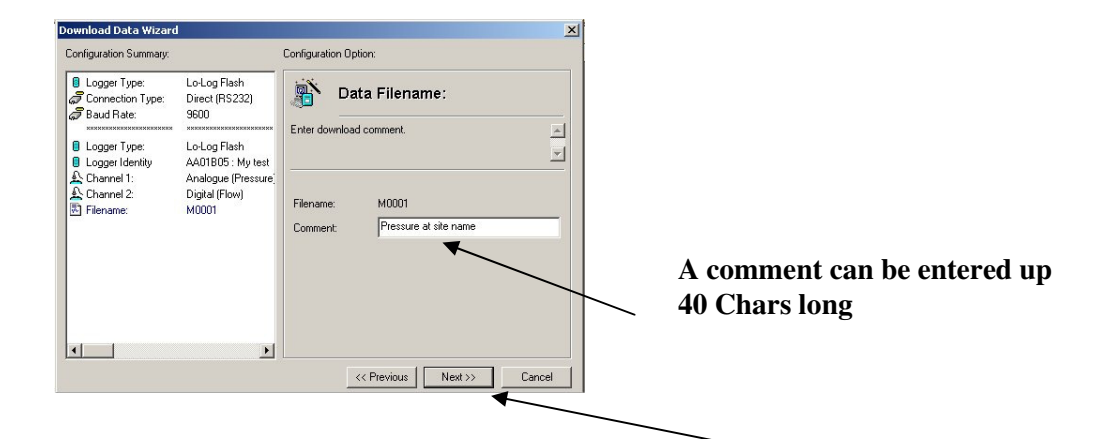

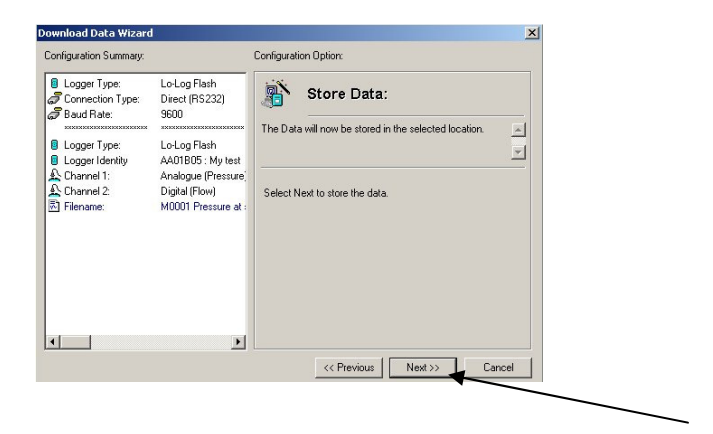

| Configuration Summary:                                                                                              |                                                                             | Configuration Option:                  |   |
|----------------------------------------------------------------------------------------------------|-----------------------------------------------------------------------------|----------------------------------------|---|
| Logger Type: Connection Type: Connection Type: Baud Rate: Logger Type: Logger Type: Logger Identity Conger Identity | Lo-Log Flash<br>Direct (RS232)<br>9600<br>Lo-Log Flash<br>AA01B05 : My test | Finished:<br>The Data has been stored. | Ă |
| AChannel I:<br>AChannel 2:<br>E Filename:                                                                           | Analogue (Pressure)<br>Digital (Flow) The<br>M0001 Pressure at :            | The Data has been stored.              |   |
| •                                                                                                    | Þ                                                                           |                                        |   |

The graph will automatical be produced

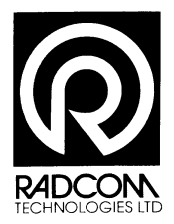

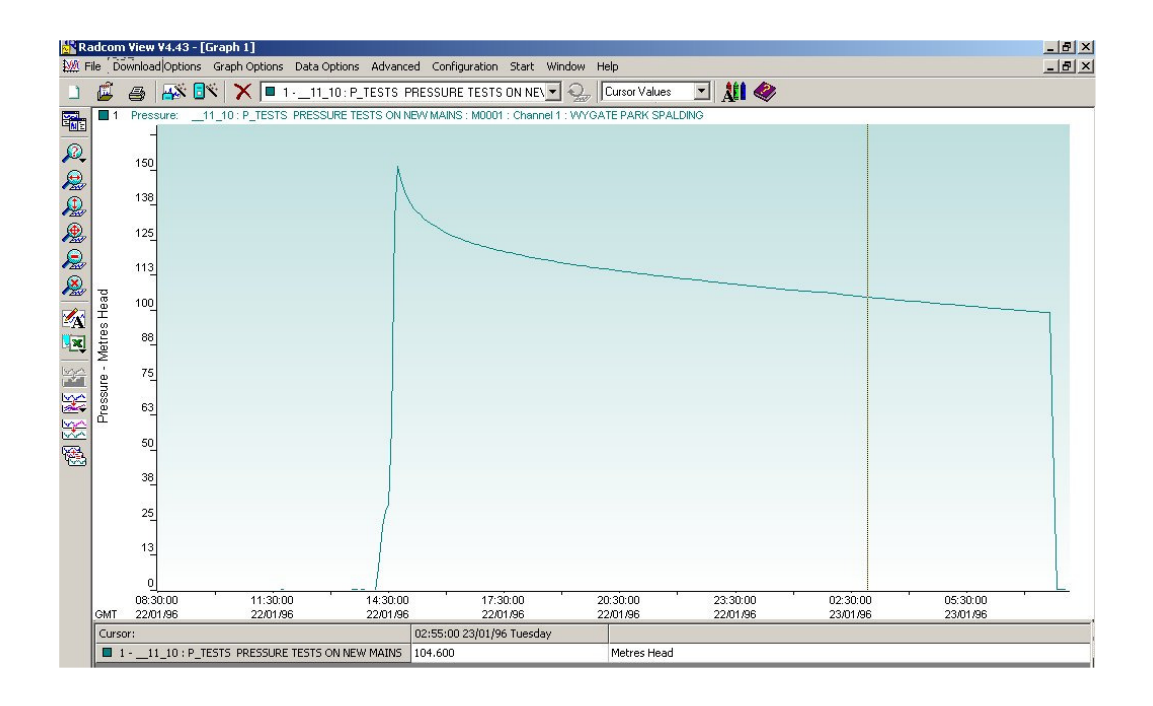

#### **CARRYING OUT THE PIPE TEST REPORT**

In the Radwin View Application ( at the top of the graph select Advanced )

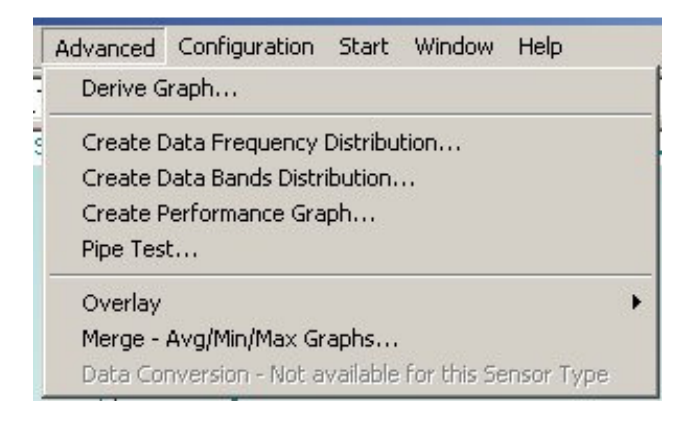

| rorms the pipe test on the current graph. I<br>ne System Test Pressure Reached' should be | e checked and adjusted if necessary, and the |
|-------------------------------------------------------------------------------------------|----------------------------------------------|
|                                                                                           |                                              |
| st Configuration                                                                          |                                              |
| .ocation:11_10 :                                                                          | P_TESTS PRESSURE TESTS ON NEW MAINS :        |
| Drace vication Start Time                                                                 | 2:10:00 PM = 1/22/1996                       |
| ressursation start nine,                                                                  | 1/22/1990                                    |
| lime System Test Pressure Reached:                                                        | 2:45:00 PM 📫 1/22/1996                       |
|                                                                                           |                                              |
| Pipe Material:                                                                            | Polyethylene                                 |
| Correction Factor:                                                                        | 0.400                                        |
|                                                                                           | 0.100                                        |
|                                                                                           |                                              |

Polyethylene NON Polyethylene

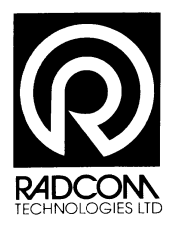

| <u> 48</u>               | XX                   | 111_10: P_TESTS PRESS               | IURE TESTS ON NEL 🖳 🦕 Report 🔄 🎎 🧇                                                                 |  |  |  |  |
|--------------------------|----------------------|-------------------------------------|----------------------------------------------------------------------------------------------------|--|--|--|--|
| - WW Pip                 | oe Test 1            |                                     |                                                                                                    |  |  |  |  |
| 1                        | Pressure:            | 11_10: P_TESTS PRESSURE TE          | STS ON NEW MAINS : M0001 : Channel 1 : WYGATE PARK SPALDING                                        |  |  |  |  |
|                          | 150_                 | 1                                   |                                                                                                    |  |  |  |  |
|                          | 125_                 |                                     |                                                                                                    |  |  |  |  |
| tres Head                | 100_                 |                                     |                                                                                                    |  |  |  |  |
| sure - Me                | 75_                  |                                     |                                                                                                    |  |  |  |  |
| Press                    | 50_                  |                                     |                                                                                                    |  |  |  |  |
|                          | 25_                  |                                     |                                                                                                    |  |  |  |  |
|                          | 0                    |                                     |                                                                                                    |  |  |  |  |
| GMT                      | 08:30:00<br>22/01/96 | 11:30:00 14:30:0<br>22/01/96 22/01/ | 00 17:30:00 20:30:00 23:30:00 02:30:00 05:30:00<br>96 22/01/96 22/01/96 22/01/96 23/01/96 23/01/96 |  |  |  |  |
|                          |                      |                                     | PIPE PRESSURE TEST IS OK                                                                           |  |  |  |  |
| ocatio                   | in:                  |                                     | _11_10 : P_TESTS_PRESSURE TESTS ON NEW MAINS : M0001 : Channel 1 : WYGATE PARK SPALDING            |  |  |  |  |
|                          |                      |                                     |                                                                                                    |  |  |  |  |
| Pressur                  | re Loading Tir       | me (TL):                            | 35 Minutes                                                                                         |  |  |  |  |
| Correct                  | tion Factor:         |                                     | 0.400000                                                                                           |  |  |  |  |
|                          |                      |                                     |                                                                                                    |  |  |  |  |
| Test Re                  | esult:               |                                     |                                                                                                    |  |  |  |  |
| N2 Ratio:                |                      |                                     | 0.075070 (wit Should Be Less than 0.15)                                                            |  |  |  |  |
| P1 pressure at 15:20:00: |                      |                                     | 133.800003 Metres Head                                                                             |  |  |  |  |
| P2 pressure at 18:50:00: |                      |                                     | 117.300003 Metres Head                                                                             |  |  |  |  |
| P2 pres                  | ssure at 23:3        | 0:00:                               | 109.199997 Metres Head                                                                             |  |  |  |  |
|                          |                      |                                     |                                                                                                    |  |  |  |  |
|                          |                      |                                     |                                                                                                    |  |  |  |  |

Next page shows a copy of print out

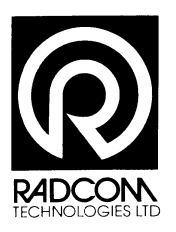

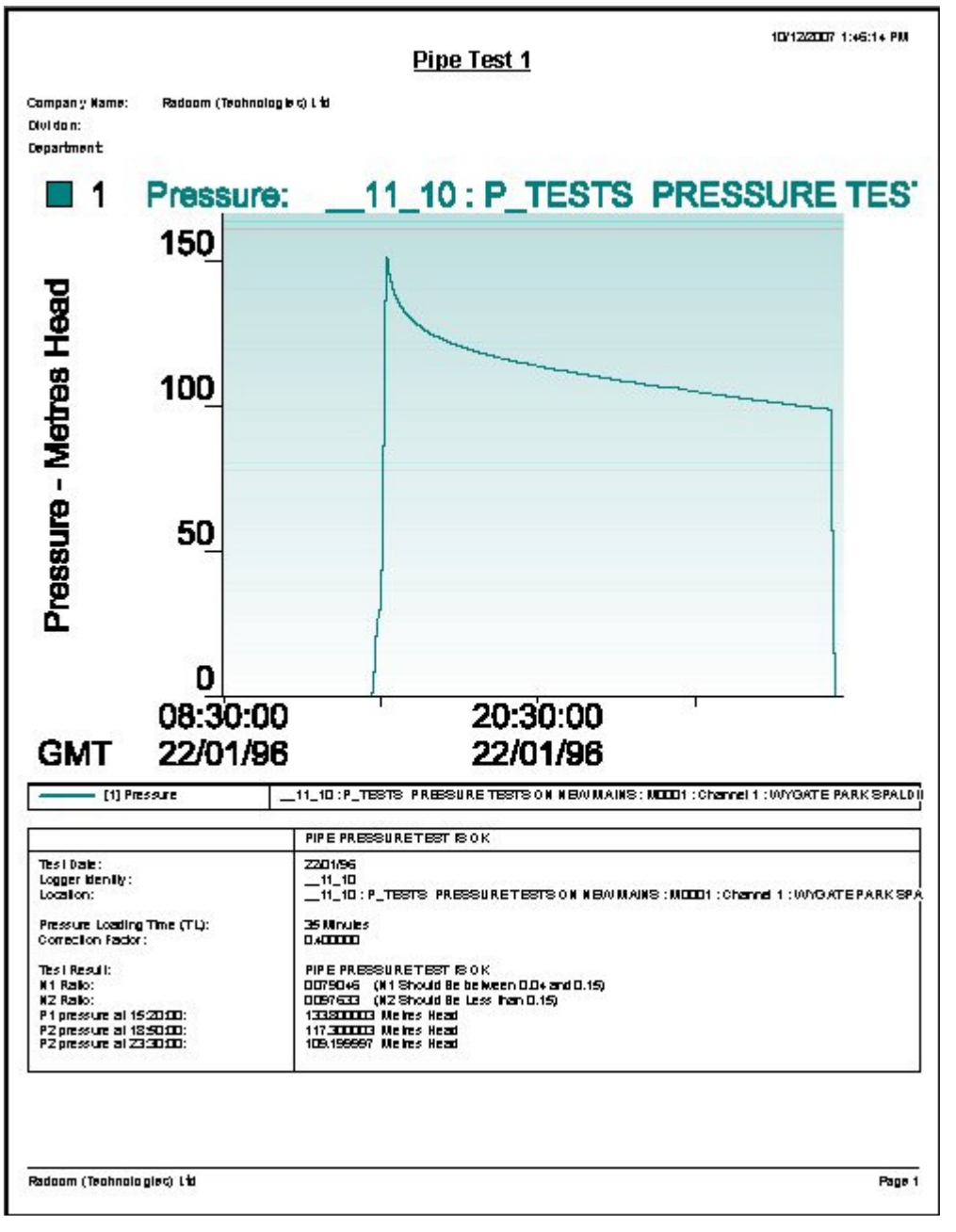

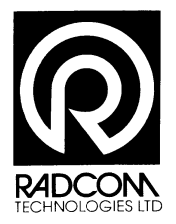

#### **Finding Stored Files in View**

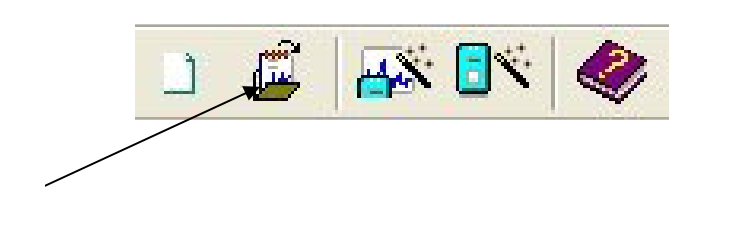

Start

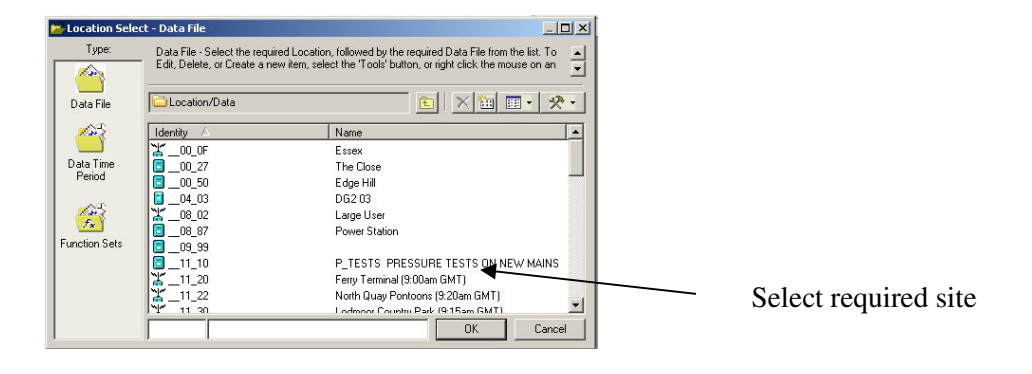

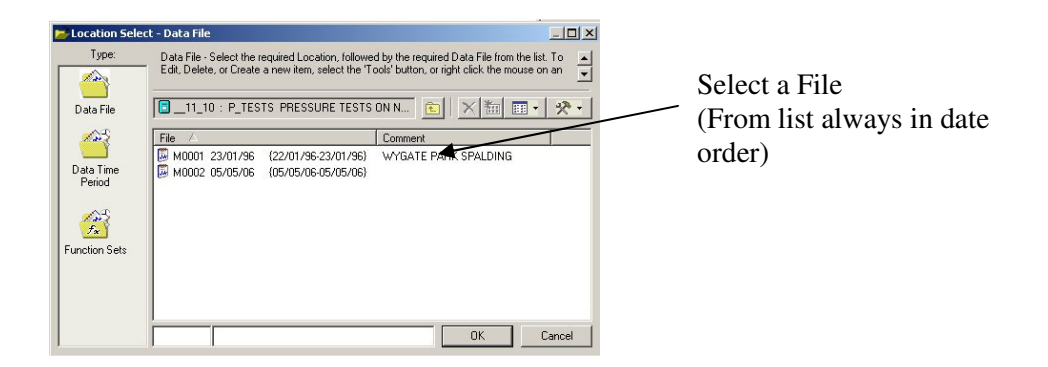

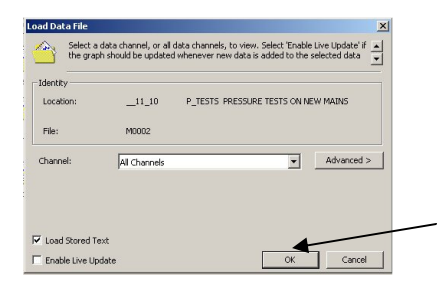

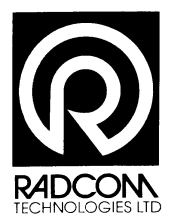

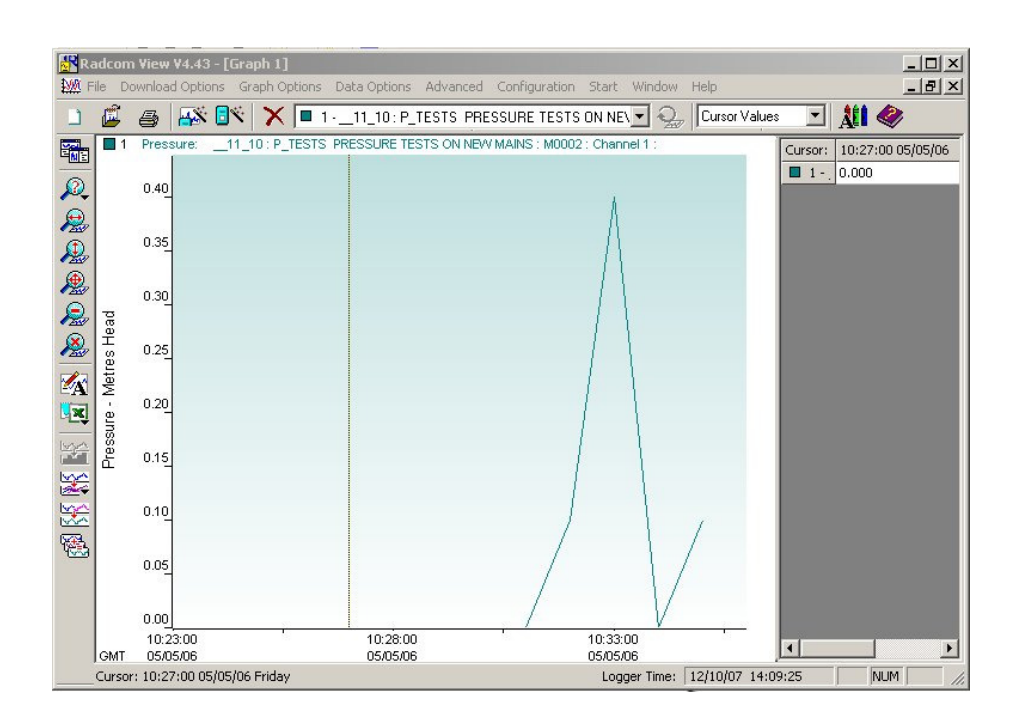

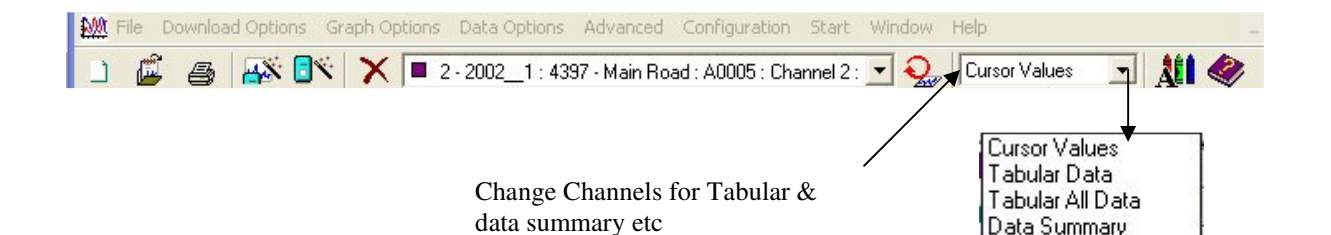

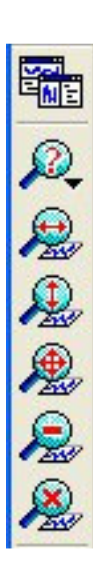

Switch data from Right side of the screen to Base of the screen

Zoom Time Period Select Days Required Zoom Time region,

Zoom Scale,

Zoom Time & Scale

Step-back One Zoom

Restore Full Graph

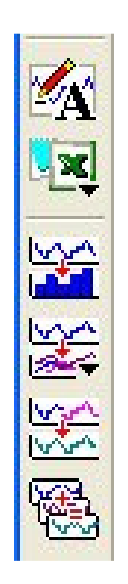

Add a Text to the Graph

**Graph Statistics** 

Display Tabular Data Export to a spreadsheet

Data Conversion Flow to Volume

Overlay,

Merge Data

Derive a graph

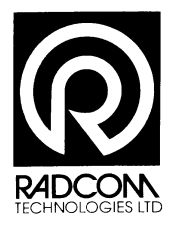

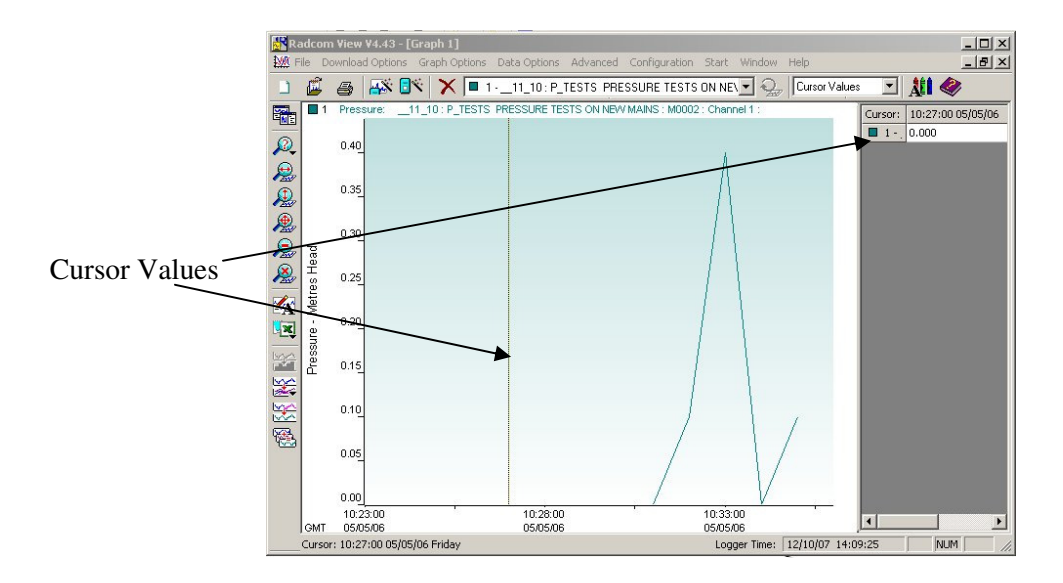

| 2 - Flow                   |           | + 00:15:00 | + 00:30:00 | + 00:45:00 |            |
|----------------------------|-----------|------------|------------|------------|------------|
| 🛞 07/05/04 13:15:00 (Fri)  | 14.506667 | 14.080000  | 13.653334  | 12.800000  | Litres/Sec |
| 🛞 07/05/04 14:15:00 (Fri)  | 12.800000 | 11.946667  | 10.666667  | 11.520000  | Litres/Sec |
| 🛞 07/05/04 15:15:00 (Fri)  | 10.666667 | 9.813334   | 9.813334   | 10.240000  | Litres/Sec |
| () 07/05/04 16:15:00 (Fri) | 10.453333 | 10.026667  | 10.026667  | 11.520000  | Litres/Sec |
| 🛞 07/05/04 17:15:00 (Fri)  | 12.160000 | 12.373333  | 14.080000  | 15.146667  | Litres/Sec |
| Ø7/05/04 18:15:00 (Fri)    | 15.786667 | 16.213333  | 16.000000  | 16.426666  | Litres/Sec |

| Summary Data        | 2 - Flow        | Min   | Min Time | Max    | Max Time | Avg    | ML/D  | Ltr/Prp/Hr | Ltr/Dy/Pop  |
|---------------------|-----------------|-------|----------|--------|----------|--------|-------|------------|-------------|
| Summary Data        | *07/05/04 (Fri) | 8.107 | 00:00:00 | 18.347 | 19:30:00 | 12.492 | 1.079 | 23.902     | 1079343.625 |
| Min Max Avo         | 08/05/04 (Sat)  | 4.480 | 03:00:00 | 17.920 | 10:00:00 | 11.220 | 0.969 | 13.209     | 969408.000  |
| 101111 ,101ux ,1115 | 09/05/04 (Sun)  | 4.693 | 05:00:00 | 18.347 | 10:00:00 | 11.502 | 0.994 | 13.838     | 993792.000  |
| Over 24hrs          | *10/05/04 (Mon) | 4.267 | 03:15:00 | 16.640 | 06:45:00 | 10.432 | 0.901 | 12.580     | 901360.938  |

| Graph | Statistics |
|-------|------------|
|-------|------------|

Tabular Data Every reading

| 1 - Pressure     |          |             |          |          |        |
|------------------|----------|-------------|----------|----------|--------|
| Data Start Time: | 10:24:00 | 05/05/06    | Friday   |          |        |
| Data End Time:   | 10:35:00 | 05/05/06    | Friday   |          |        |
| 5ample Rate:     | 00:01:00 |             |          |          |        |
| Minimum:         | 0.000    | Metres Head | 10:24:00 | 05/05/06 | Friday |
| Maximum:         | 0.400    | Metres Head | 10:33:00 | 05/05/06 | Friday |
| Average:         | 0.045    | Metres Head |          |          |        |

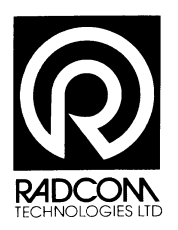

Type of displays

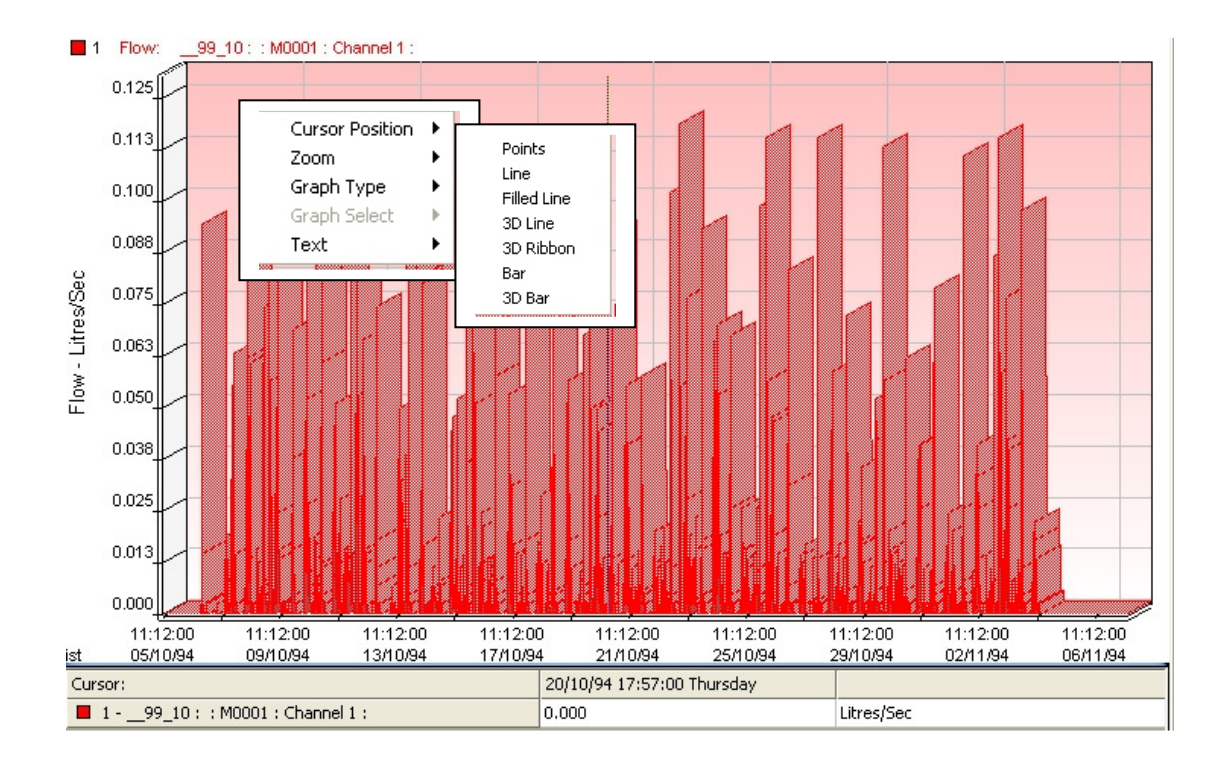

Right Click Mouse on the Graph & select graph type